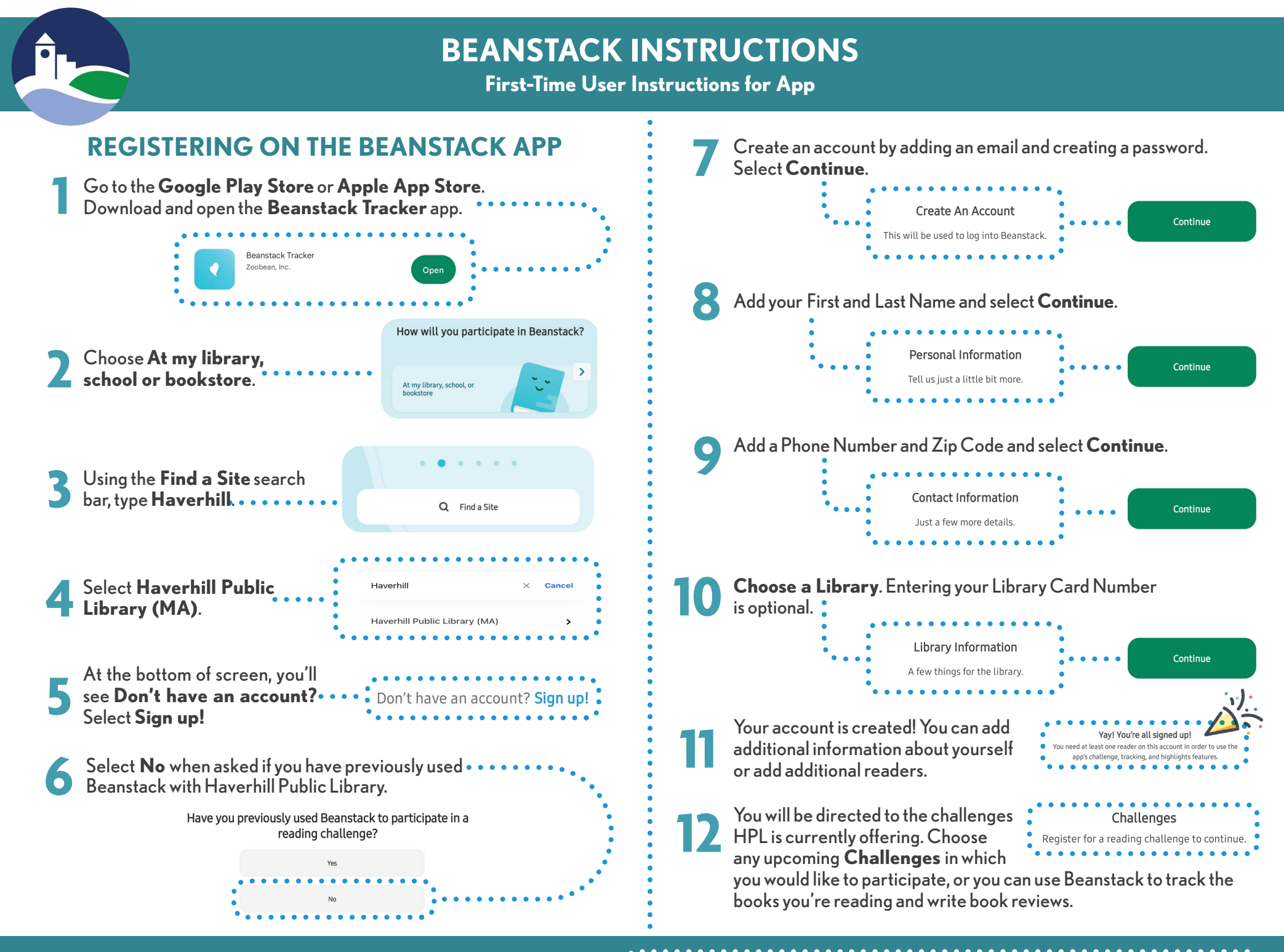

WHEN USING THE BEANSTACK TRACKER APP ••

••: Once you enter a book title, it is possible to use a timer to track how long you read.